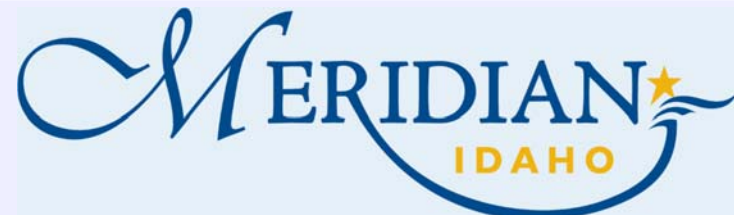

Login into your existing account or Register for an Account

**Citizen Access** 

## **How to Use Citizen Access**

Welcome to Citizen Access! Providing citizens, businesses, and visitors access to services online, 24 hours a day, 7 days a week.

## https://citizenportal.meridiancity.org/CitizenAccess/Default.aspx

| Login into your existing account                                           |                                                                                                    |                                                                  |
|----------------------------------------------------------------------------|----------------------------------------------------------------------------------------------------|------------------------------------------------------------------|
| or Register for an Account                                                 | Home Address/Parcel Verification Building Services City Clerk Eas 2 Planning Surety Water                                                                                                    |                                                                  |
| • New Users, once registered, check<br>your email to activate your account | Advanced Search                                                                                                    |                                                                  |
| Create Permit                                                              | We are pleased to offer our citizens, businesses, and visitors access to government services online, 24 hours a day, 7 days a week.                                                                                       | Login<br>User Name or E-mail:                                    |
| Click Planning tab                                                         | These online services are efficient and reduce processing time. We trust this will provide you with a new, higher level of                                                                                                |                                                                  |
| Click Apply for a Permit                                                   | service that makes living and working in our community a more enjoyable experience.                                                                                                    | Password:                                                        |
| Choose Permit Type                                                         | To use all the services we provide, you must create a free user account. With an account, you will be able to submit for a permit or application, pay fees, view and track information, and schedule inspections on line. |                                                                  |
| Enter all required information                                             | permit of application, pay reas, new and rack mornation, and schedule inspections on the.                                                                                                    | Login »                                                          |
| Submit Application                                                         | To use this convenience:<br>- you can pay with an eCheck for an extra \$2.50,                                                                                                    |                                                                  |
| You are temporarily finished in Citizen                                    | - or you can pay with a credit card for an extra 3% + \$1.00.                                                                                                    | Remember me on this computer                                     |
| Access & will get an email when Applica-                                   | For questions involving Building Services permits, please call 208-887-2211.                                                                                                    | I've forgotten my password<br>New Users: Register for an Account |
| tion has been accepted and ready for Pay-                                  | For questions involving Planning applications, please call 208-884-5533.                                                                                                    |                                                                  |

ment

## **Paying Fees**

- Login into and Click Planning tab
- Scroll and click Records Find your Permit •
- Under Action click Pay Fees Due
- Click checkout to pay fees .
- You will receive an email that the Application has been • approved once review has been completed by the assigned Planner

| Date       | Permit Number | Project Name                                        | Description                                                                                                    | Permit Type           | Status      | Action      |
|------------|---------------|-----------------------------------------------------|----------------------------------------------------------------------------------------------------|-----------------------|-------------|-------------|
| 03/25/2020 | A-2020-0077   | McMillan Independent<br>Senior Living - DES,<br>CZC | McMillan Independent Senior<br>Living - DES, CZC                                                                                                    | Administrative Review | In Progress |             |
| 12/10/2019 | H-2019-0143   | Bannock Ridge - MDA,<br>pp                          | MDA to remove the subject<br>7.35 acre property from the<br>boundary of the existing<br>agreement (Bannock Ridge -<br>Ins: #2017-084176) for the<br>purpose of entering Into a<br>new agreement consistent<br>with the proposed | Hearing               | In Progress | Pay Fees Du |

If you need additional assistance, please call 208-884-5533